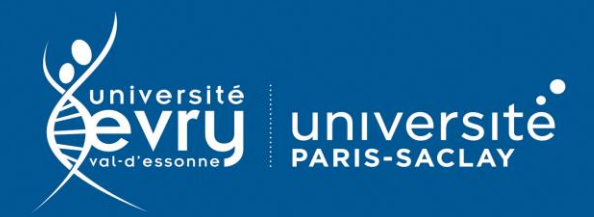

## Médiathèque Numérique

CINÉMA, LOISIRS

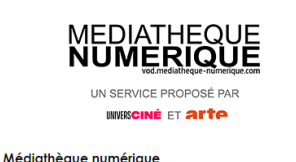

Plateforme de VoD (vidéo à la demande) co-éditée par ARTE et UniversCiné donnant accès à un catalogue de plus de 10 000 vidéos : films, documentaires, séries ...

- Périmètre d'abonnement : Inscription obligatoire pour accéder au service avec une adresse institutionnelle de l'université d'Evry. Limité à 10 visionnages par mois
- Public : Grand public, Formation
- Type de contenu : Base multimédia
- Langue(s): Français

Sur identification depuis le site de la bibliothèque : https://www.biblio.univ-evry.fr/

→ Onglet « Bibliothèque numérique », « Liste des ressources »

Ou via le catalogue de la bibliothèque (bases de données suggérées lors de certaines recherches)

Il est nécessaire de s'inscrire à ce service pour Connexion ? pouvoir visionner des programmes. 5 offres de ressources numériques à la carte Compléter le formulaire d'inscription puis confirmer Le principe est simple : votre médiathèque a choisi une ou plusieurs offres parmi le bouquet des ources numériques proposées votre inscription via le mail d'activation de compte. Þ Man MEDIATHEQUE NUMERIQUE MEDIATHEQUE NUMERIQUE Inscription au service médiathèque numérique ces num Inscription au service médiathèque numérique Choix de votre médiathèque Votre médiathèque liothèque Dépar evry université Bibliothèque Universitaire d'Evry Valider Sélectionner la BU d'Evry dans le menu déroulant et valider médiathèque ? Délà il Remplir le formulaire d'inscription !! Utiliser impérativement une adresse mail institutionnelle (numeroetudiant@etud.univ-evry.fr pour les étudiants ou prenom.nom@univ-evry.fr pour le personnel)

Sur la page d'accueil du site Médiathèque Numérique, vous avez la possibilité de rechercher un programme, grâce à la barre de navigation ou bien via les différentes rubriques du menu.

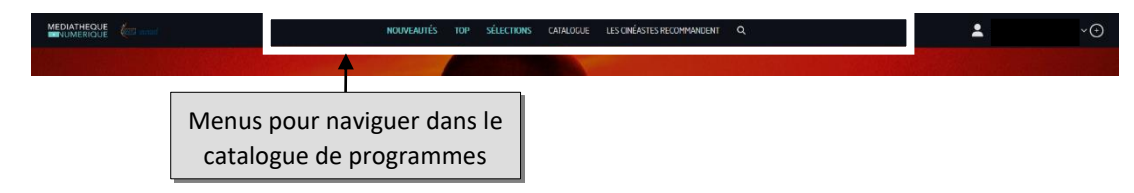

- Nouveautés : sorties récentes en salles, derniers ajouts sur le site et programmes hors quota
- Top : classement des films les plus vus sur Médiathèque Numérique
- Sélection : naviguer dans les sélections thématiques faites par la BU ou par la rédaction de Médiathèque Numérique
- Catalogue : parcourir la totalité du contenu de Médiathèque Numérique. Les films sont classés en 4 grands genres : cinéma, documentaire, jeunesse et spectacles. Dans chaque genre, des catégories sont proposées pour permettre de filtrer les résultats souhaités. Les « Incontournables » de chaque genre sont regroupés dans une catégorie à part.

|                        |                     | Nouveautés top sélecti         | ONS CATALOGUE LES CINÉA | STES RECOMMANDENT |                          | *                          |
|------------------------|---------------------|--------------------------------|-------------------------|-------------------|--------------------------|----------------------------|
| Cinéma                 |                     | Documentaire                   |                         |                   | Jeunesse                 | Spectacle                  |
| ★ Incontournable ★     | Horreur             | $\star$ incontournable $\star$ | Histoire                | Sport             | ★ Incontournable ★       | Musique actuelle           |
| Animation ado / adulte | Muet                | Archéologie                    | Histoire du cinéma      | Théâtre et Danse  | Animation jeunesse       | Opéra et musique classique |
| Biopic                 | Policier / Thriller | Beaux Arts                     | Littérature et BD       |                   | Cinéma en famille        | Théâtre, cirque et danse   |
| Comédie                | Politique           | Conflits                       | Mode                    |                   | Cinéma muet et classique |                            |
| Courts-métrages        | Romance             | Culture étrangère              | Mois du Doc             |                   | Dès 2 ans                |                            |
| Culte & Classique      | Science-fiction     | Droit et justice               | Musique                 |                   | Dès 4 ans                |                            |
| Drame                  | Série TV            | Economie                       | Nature                  |                   | Dès ó ans                |                            |
| Fantastique            | Western             | Engagement                     | Politique               |                   | Dès 9 ans                |                            |
|                        |                     | Environnement                  | Religion                |                   | Dès 11 ans               |                            |
|                        |                     | Ethnologie                     | Santé et bien-être      |                   | Documentaire             |                            |
|                        |                     | Gastronomie                    | Science                 |                   | Spectacle                |                            |
|                        |                     | Géopolitique                   | Société                 |                   |                          |                            |
|                        |                     |                                |                         |                   |                          |                            |
|                        |                     |                                | Voir tout le catalogue  |                   |                          |                            |

- Les cinéastes recommandent : parcourir les sélections de films faites par des cinéastes connus (liste des films favoris).
- Recherche par mots-clefs (film, acteur, réalisateur)

| garçon                              |                                                                        |             | Rechercher | Fermer |
|-------------------------------------|------------------------------------------------------------------------|-------------|------------|--------|
| 70 films <u>Vair tous les films</u> | 565 artistes <u>Voir tous les artistes</u><br>DBG / deux beaux garçons | 0 sélection |            |        |
| Garde Sautet                        | <u>Henri Garcin</u><br>Jon Garcia                                      |             |            |        |
| GARÇON<br>Fabele Schapira           |                                                                        |             |            |        |
| Carcon chiffon<br>Neclas Mury       |                                                                        |             |            |        |

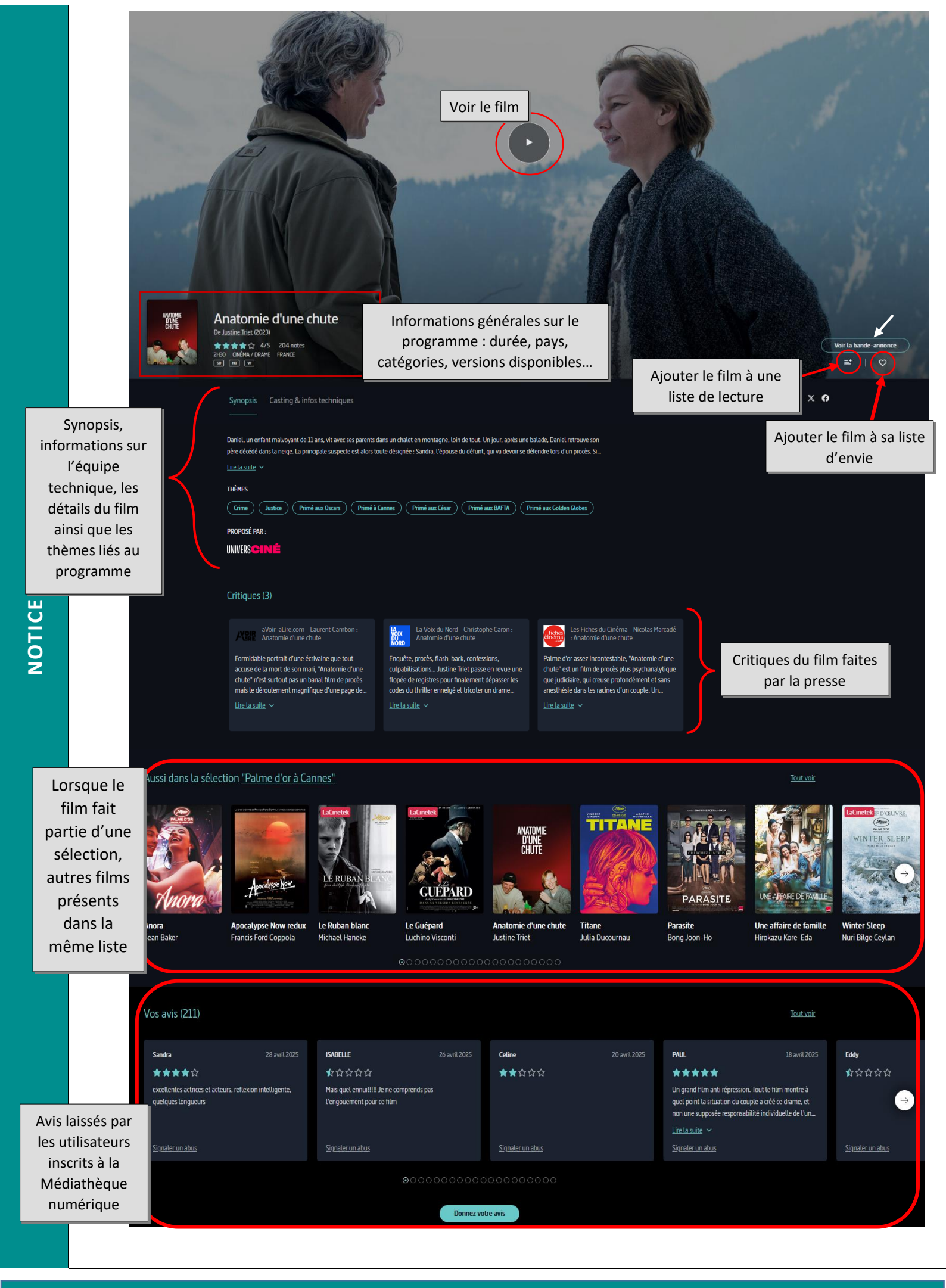

## Les quotas de visionnage

Chaque inscrit dispose d'un **quota mensuel de 10 vidéos**. Un programme commandé est décompté du quota.

Une fois la location d'un programme confirmé, vous avez **30 jours pour le lancer**. Une fois lancé, un programme reste **accessible pendant 48 heures** et peut être visionné autant de fois que souhaité pendant ce délai.

Certains programmes sont accessibles hors quotas et peuvent être visionnés sans consommer de crédit. Ils sont marqués d'un tag : En illimité

Tous les programmes peuvent être consultés soit en **streaming**, soit en **téléchargement** (mode hors connexion).

Après avoir cliqué sur « Voir le film » et avoir confirmé la location du film (décompte du quota), la fenêtre de choix de visionnage s'ouvre. Choisissez le mode de votre choix.

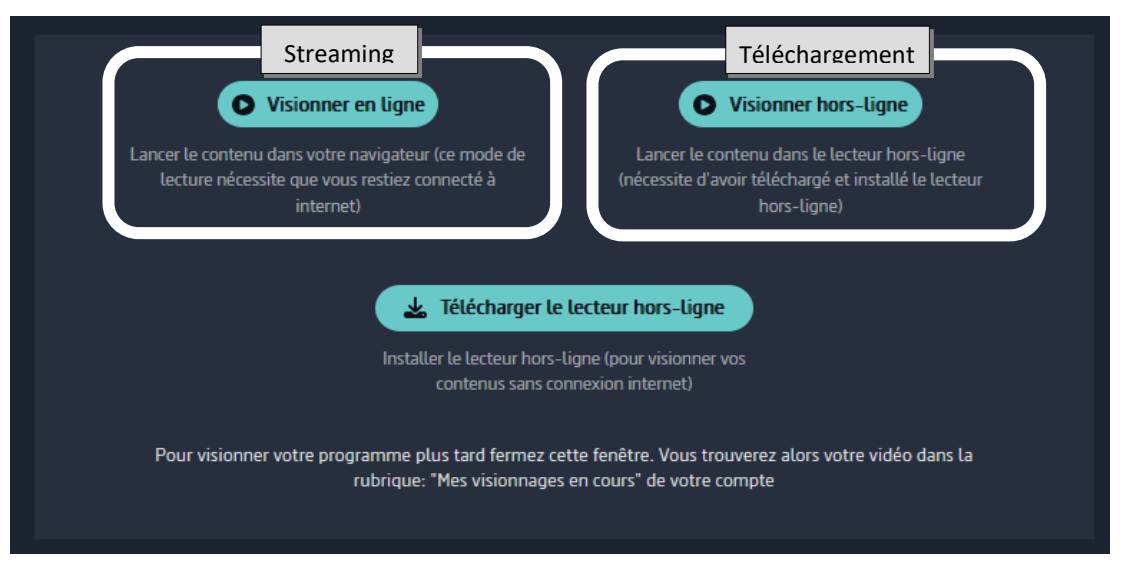

> Le mode streaming vous permet de visionner un film sans avoir à télécharger le fichier vidéo.

## Cette option nécessite une connexion internet stable et de bonne qualité.

- Choisir le mode « **Visionner** » : la fenêtre de la vidéo se lance automatiquement et vous pouvez la visionner.
- Si vous interrompez le visionnage, vous pouvez de nouveau lancer la vidéo en passant par la rubrique « **Mes visionnages en cours** » dans votre compte VOD.
- La vidéo se lancera au début du programme et, si vous souhaitez reprendre la lecture au moment où vous aviez interrompu la lecture, il vous faut cliquer sur la barre de défilement de lecture, à l'endroit approximatif auquel vous vous étiez arrêté.
  - Le mode téléchargement vous permet de télécharger le fichier vidéo et de ne plus être connecté à Internet pour visionner le film.
- Choisir le mode « Télécharger ».
- Si vous n'avez pas encore l'application « Médiathèque numérique » installée, cliquer sur le bouton « Télécharger le lecteur hors-ligne ». Une fois l'installation finalisée, vous pouvez directement lancer l'application, depuis la fenêtre de fin d'installation.
- Connectez-vous avec votre adresse mail institutionnelle (@univ-evry.fr) et le mot de passe que vous avez défini lors de la création de votre compte.
   Vous avez aussi la possibilité de vous connecter à l'aide d'identifiants et de codes PIN que vous pouvez définir sur votre compte en ligne. Pour cela, cliquer sur votre nom puis sur « Mon profil ».

• Les films que vous avez loués s'affichent sur la page d'accueil :

| Midathégue Numérique       |                                                                                                    | - 5 >       |
|----------------------------|----------------------------------------------------------------------------------------------------|-------------|
|                            | DEOTHEQUE TELECHARGEMENTS PREFERENCES AIDE                                                                                                    | DÉCONNEXION |
|                            | Rechercher dans votre videothique                                                                                                    |             |
| ANATOMIE<br>D'UNE<br>CHUTE | Anatomic d'une chute Verson reaction  The second of the second of the se |             |
|                            |                                                                                                    |             |

- Une fois le téléchargement terminé, vous pouvez alors lancer votre film en cliquant sur le bouton
   LANCER LA LECTURE
- Pour supprimer le film de votre ordinateur avant la fin des 48h, cliquer sur l'onglet « Téléchargements » puis sur le bouton « Supprimer »

| MEDIATHEQUE       | UE TÉLÉCHARGEMENTS PRÉFÉRENCES AIDE                                                                                                    |
|-------------------|----------------------------------------------------------------------------------------------------|
| ANATOMIE<br>D'UNE | Anatomie d'une chute VERSION TRANÇAISE Daniel, un enfant malvoyant de 11 ans, vit avec ses parents dans un chalet en montagne, loin de tout. Un jour, après une balade, Daniel retrouve son père décédé dans la neige. La LIRE LA SUITE «  Expire dans 2 jours ③ |
|                   | Téléchargé Mardi 06 mai 2025 à 11:25<br>Qualité 1080p<br>Taille 4 Gio<br>► LANCER LA LECTURE TSUPPRIMER                                                                                                    |

- Lorsque vous lancez votre film, vous pouvez mettre en plein écran en cliquant su<u>r l'icô</u>ne
- Si le film comporte des sous-titres, vous pouvez les activer en cliquant sur l'icône

Pour chaque commande de programme, **3 licences** DRM peuvent être délivrées. Vous pouvez donc visionner le film loué sur plusieurs appareils (ordinateur, tablette ou mobile), dans la limite de 48 heures après le lancement de la 1<sup>e</sup> lecture du film sur le 1<sup>er</sup> appareil.

## > Le mode téléchargement sur tablette et mobile

Installer l'application mobile disponible sur les stores (Android et IOS) sous le nom « Médiathèque Numérique.

Note : L'installation de cette application est automatiquement proposée sur le site en version mobile, si l'option « Téléchargement » est choisie au moment du choix du mode de consultation du film. Une fois connecté au site et après confirmation de la location du programme, en cliquant sur l'option « téléchargement », vous serez redirigé vers le Store, où vous pourrez soit procéder à l'installation de l'application, soit l'ouvrir directement, si celle-ci est déjà installée sur l'appareil.

Depuis l'application de lecture offline, télécharger le film (avec connexion Internet) puis lancer le visionnage (hors connexion) : comme sur version PC, vous avez 48h pour le voir autant de fois que vous le souhaitez à compter du lancement du film.

Pour plus d'informations sur l'application Médiathèque numérique pour mobiles et tablettes : <u>https://support.vod.mediatheque-numerique.com/hc/fr/articles/17918982912540-Comment-utiliser-l-application-M%C3%A9diath%C3%A8que-Num%C3%A9rique-pour-mobiles-et-tablettes</u>

Nous vous conseillons de **vous identifier avant de naviguer** dans le site et de choisir le programme que vous souhaitez visionner. Vous pouvez retrouver les informations concernant votre quota de visionnage dans la rubrique **Mon compte** :

- Rappel de votre quota (ou s'il est dépassé, la date à laquelle vous pourrez de nouveau visionner un film)
- Les programmes disponibles en ce moment que vous pouvez visionner avec le temps restant pour les visionner, la date de location et la date d'expiration
- Vos envies (vous avez également la possibilité de les supprimer de la même manière)

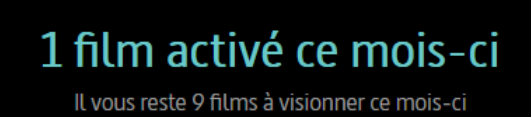

MON QUOTA DE VISIONNAGE

• Votre historique de visionnage (vous avez la possibilité de supprimer les programmes de votre historique en passant votre souris sur le programme)

Vos **avis** (en cliquant sur « Voir les avis », vous accèderez à la liste de tous vos avis que vous pourrez alors supprimer si vous le souhaitez)

L'aide de l'éditeur est accessible tout en bas de la page d'accueil dans la rubrique FAQ : <u>https://support.vod.mediatheque-numerique.com/hc/fr</u>

Mise à jour mai 2025

PLUS